### 1) For Reporting a Concern <u>Click Here</u>

| EthicsPoint - BNP Paribas * + | en/qui/43721/index.htm                                                                                                    | C                             | Q. Search                     | ☆ 自 | 1 | ☆ ♥ | = |
|-------------------------------|----------------------------------------------------------------------------------------------------|-------------------------------|-------------------------------|-----|---|-----|---|
|                               |                                                                                                    |                               |                               | A U |   |     | - |
|                               | ENGLISH FRANÇAIS (FRANCE) ITALIANO NEDERLANDS                                                                                         | POLSKI РУССКИЙ GJUHA SHQIPE   | TÜRKÇE YKPATHOSKA             |     |   |     | - |
|                               | BNP PARIBAS   SANCTIONS WHISTLEN OWER HOTLINE                                                                                         | The bank for a changing world | Frequently Asked<br>Questions |     |   |     |   |
|                               | Additional Report a Contacts                                                                                                    |                               |                               |     |   |     |   |
|                               |                                                                                                    |                               |                               |     |   |     |   |
|                               |                                                                                                    |                               |                               |     |   |     |   |
|                               |                                                                                                    | L                             |                               |     |   |     |   |
|                               |                                                                                                    | Report                        | a Concern                     |     |   |     | E |
|                               | ATTENTION!                                                                                                    | CL                            | ICK HERE                      |     |   |     |   |
|                               | THIS WED page is mosted on two EA Guodal's secure servers and is not part of DNP Pathods. Wedsite                                     | or indianed                   |                               |     |   |     |   |
|                               |                                                                                                    |                               |                               |     |   |     |   |
|                               | Welcome                                                                                                    | Follow-up                     | on a Previously               |     |   |     |   |
|                               | WCICOINC                                                                                                    | Submi                         | tted Report                   |     |   |     |   |
|                               | Thank you for taking the time to come forward with your concern.                                                                      | Report Key:                   |                               |     |   |     |   |
|                               | BNP Paribas is committed to being a responsible bank, acting fairly, how<br>transparently in all business dealings.                   | estly and                     |                               |     |   |     |   |
|                               | To give us the means to meet these requirements, the Group has set up<br>Whistleblowing framework.                                    | Password:                     |                               |     |   |     |   |
|                               | This BNP Paribas Sanctions Whistleblower Hotline is to report any<br>relating to a proven or suspected breach of a financial embargo. | y disclosures                 |                               |     |   |     |   |
|                               | If your report is unrelated to sanctions, please report the matter through<br>reporting or other established whistleblowing channel.  | n your local                  |                               |     |   |     |   |
|                               |                                                                                                    |                               |                               |     |   |     | , |

#### 2) Select To Make a Report Online / To Make a Report By Phone

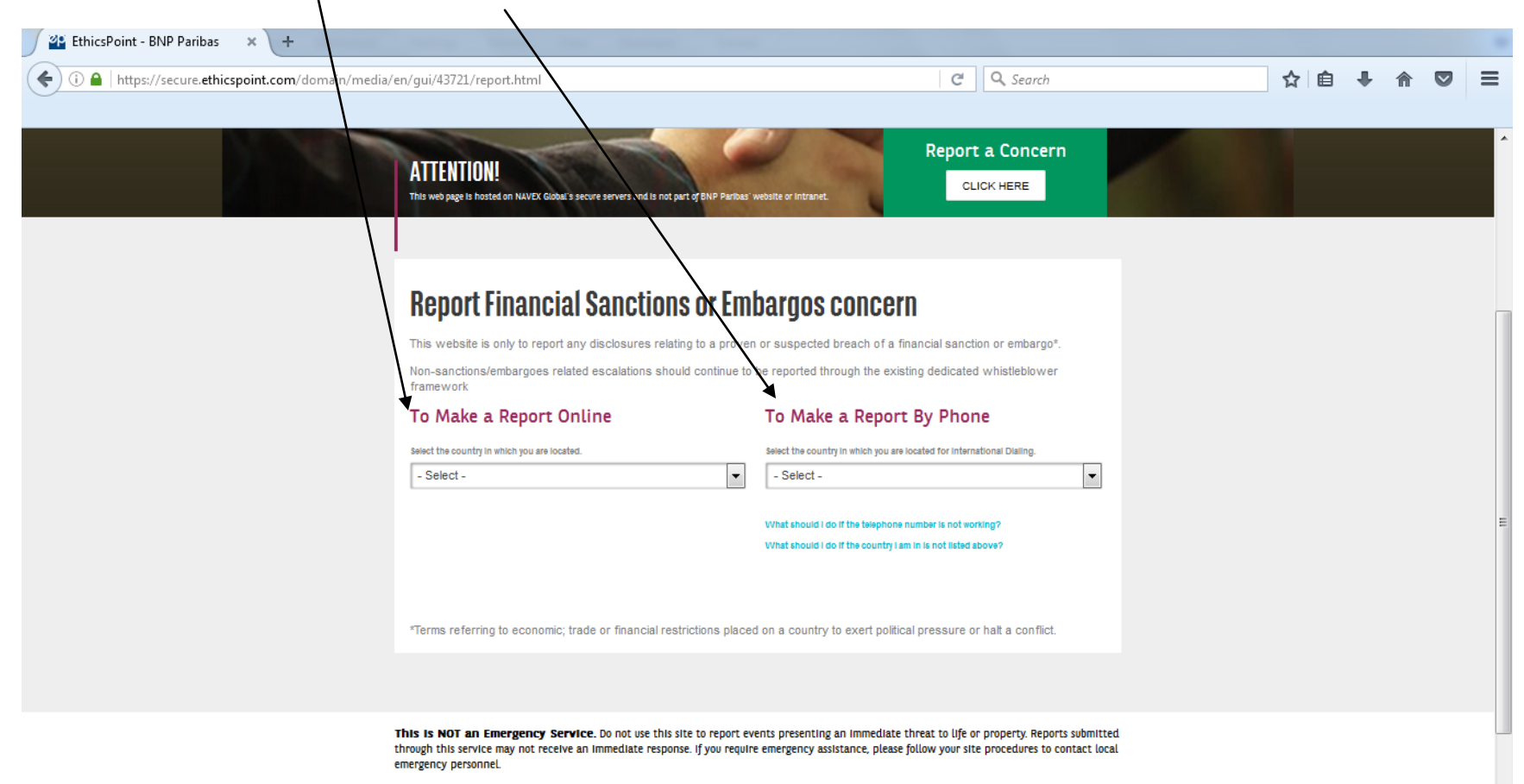

3) Select **<u>Other</u>** in Further Identify your association for Sharekhan.

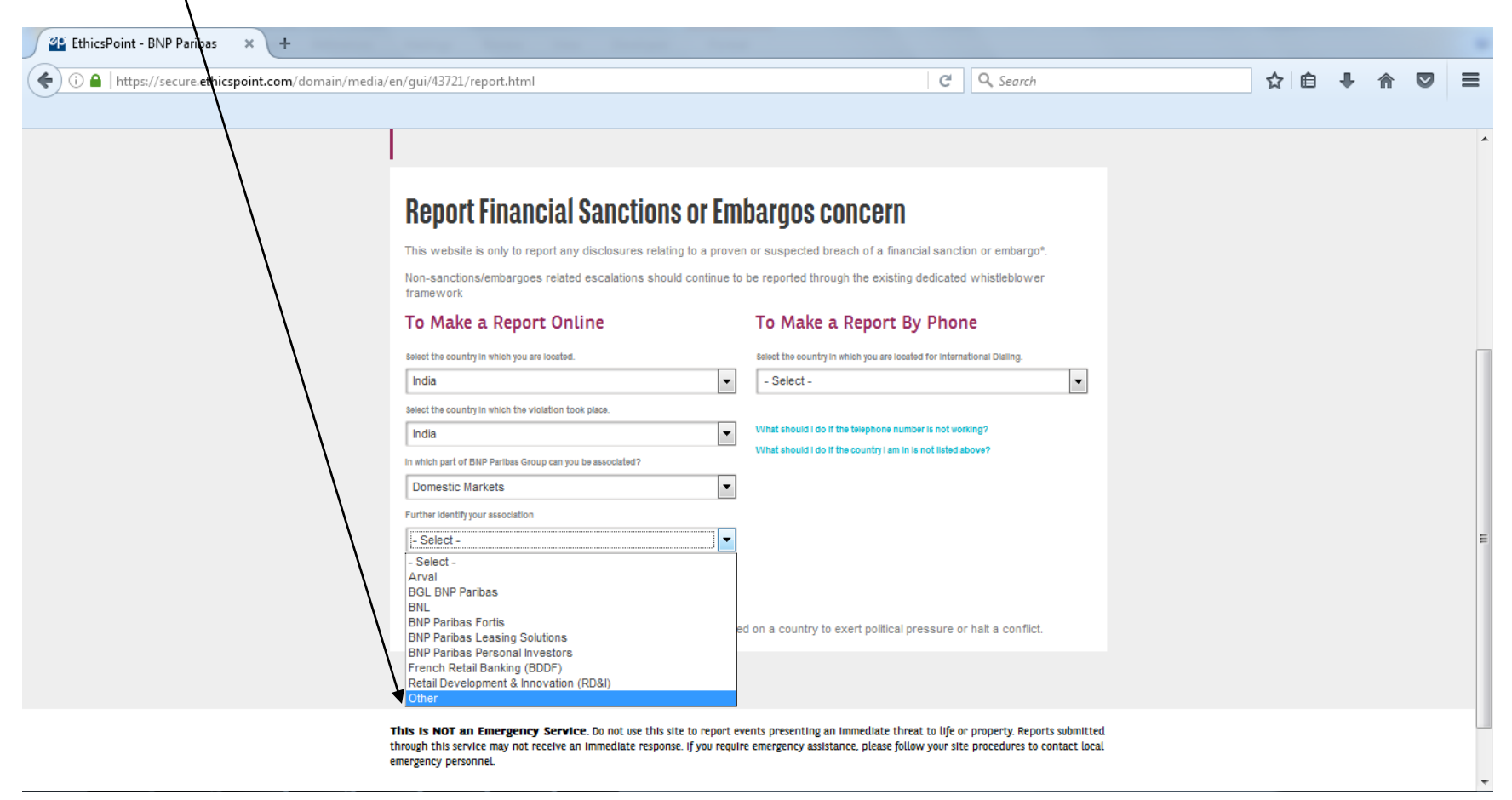

# 4) CLICK on <u>CONTINUE</u>

| 🛛 🎱 EthicsPoint - BNP Paribas      | × +                                                                         |                                                                        |    |            |   |     |
|------------------------------------|-----------------------------------------------------------------------------|------------------------------------------------------------------------|----|------------|---|-----|
| () A   https://secure.ethics       | oint.com/domain/media/en/gui/43721/report.html                              | C Search                                                               | r. | <u>ነ</u> በ | Ŧ | , ≡ |
| ዾ Most Visited 🔕 :: TrackWizz :: 🤇 | ) ETT Web Portal 🚥 Life Insurance Corpora                                   |                                                                        |    |            |   |     |
|                                    | <b>Report Financial Sanctions or Er</b>                                     | nbargos concern                                                        |    |            |   | *   |
|                                    | This website is only to report any disclosures relating to a proven         | n or suspected breach of a financial sanction or embargo*.             |    |            |   |     |
|                                    | Non-sanctions/embargoes related escalations should continue to<br>framework | o be reported through the existing dedicated whistleblower             |    |            |   |     |
|                                    | To Make a Report Online                                                     | To Make a Report By Phone                                              |    |            |   |     |
|                                    | Select the country in which you are located.                                | Select the country in which you are located for International Dialing. |    |            |   |     |
|                                    | India Select the country in which the violation took place                  | - Select -                                                             |    |            |   |     |
|                                    | India -                                                                     | What should I do if the telephone number is not working?               |    |            |   | E   |
|                                    | In which part of BNP Paribas Group can you be associated?                   | What should I do if the country I am in is not listed above?           |    |            |   |     |
|                                    | Domestic Markets -                                                          |                                                                        |    |            |   |     |
|                                    | Further identify your association                                           |                                                                        |    |            |   |     |
|                                    | Other -                                                                     |                                                                        |    |            |   |     |
|                                    | Click the "Continue" button to proceed with filing your report.             |                                                                        |    |            |   |     |
|                                    | CONTINUE                                                                    |                                                                        |    |            |   |     |
|                                    |                                                                             |                                                                        |    |            |   |     |

| 5) TICK – <u>I CON</u>           | <u>SENT</u>                                                                                                    |       |            |   |   |   |
|----------------------------------|----------------------------------------------------------------------------------------------------|-------|------------|---|---|---|
| 挫 EthicsPoint - BNP Paribas      | × +                                                                                                    |       |            |   |   |   |
| (i) A   https://secure.ethic     | spoint.com/domain/media/en/gui/43721/consent.html?clientid=43721&locationid=16049445&companylocation 🛛 🖓 🖓 Search                                                                                                    | ☆   € | <b>i</b> + | ⋒ |   | ≡ |
| 🔊 Most Visited 🔕 :: TrackWizt :: | 🛞 ETT Web Portal 💷 Life Insurance Corpora                                                                                                    |       |            |   |   |   |
|                                  | ATTENTION!<br>This web page is hosted on NAVEX Global's secure servers and is not part of BNP Paribas' website or intranet.                                                                                                    |       |            |   | ł | Î |
|                                  |                                                                                                    |       |            |   |   |   |
|                                  | <b>DATA PROTECTION &amp; PRIVACY NUTICE</b><br>The personal data and information you provide will be stored in a database which is located on servers hosted and operated by NAVEX Global, Inc. in the United States. NAVEX Global and BNP Paribas have entered into appropriate and legally binding agreements regarding the collection, use, and retention of personal information from European Union member countries as well as celand, Liechtenstein and Norway. NAVEX Global has agreed to comply with strict obligations of confidentiality, security and privacy in relation to notice, choice, onward transfer, security, data integrity, access, and enforcement. |       |            |   |   |   |
|                                  | CONTINUE CANCEL                                                                                                    |       |            |   |   | E |
|                                  |                                                                                                    |       |            |   |   |   |

## 6) CLICK on <u>CONTINUE</u>

| EthicsPoint - BNP Paribas          | × (+                                                                                                    |   |   |   |   | - |
|------------------------------------|----------------------------------------------------------------------------------------------------|---|---|---|---|---|
| ♦ i ▲ https://secure.eth           | cspoint.com/domain/media/en/gui/43721/consent.html?clientid=43721&locationid=16049445&companyloc:                                                                                                    | ☆ | Ê | ŧ | ⋒ | ≡ |
| 🤌 Most Visited 🔕 :: TrackWizz :: 🤕 | ETT Web Portal 📟 Life Insurance Corpora                                                                                                    |   |   |   |   |   |
|                                    | ATTENTION!<br>This web page is hosted on NAVEX Global's secure servers and is not part of BNP Paribas' website or intranet.                                                                                                    |   |   |   |   | Î |
|                                    |                                                                                                    |   |   |   |   |   |
|                                    | <b>DATA PROTECTION &amp; PRIVACT NUTLE</b><br>The personal data and information you provide will be stored in a database which is located on servers hosted and operated by NAVEX Global, Inc. in the United States. NAVEX Global and BNP Paribas have entered into appropriate and legally binding agreements regarding the collection, use, and retention of personal information from European Union member countries as well as celand, Liechtenstein and Norway. NAVEX Global has agreed to comply with strict obligations of confidentiality, security and privacy n relation to notice, choice, onward transfer, security, data integrity, access, and enforcement. |   |   |   |   | Ш |
|                                    | CONTINUE CANCEL                                                                                                    |   |   |   |   |   |
|                                    |                                                                                                    |   |   |   |   |   |

### 7) CLICK on <u>CONTINUE</u>

| EthicsPoint - BNP Paribas        | × +                                                                                                    |   |   |   |   |   |
|----------------------------------|----------------------------------------------------------------------------------------------------|---|---|---|---|---|
| (i) a   https://secure.ethics    | point.com/domain/media/en/gui/43721/issues.html?clientid=43721&locationid=16049445&companylocation=India 🥂 🤇 🔍 Search                                                                                                    | ☆ | Ê | + | ⋒ | ≡ |
| 🔊 Most Visited 🔕 :: TrackWizz :: | 🕑 ETT Web Portal 🚥 Life Insurance Corpora                                                                                                    |   |   |   |   |   |
|                                  |                                                                                                    |   |   |   |   | ^ |
|                                  |                                                                                                    |   |   |   |   |   |
|                                  | Demont - Original and                                                                                                    |   |   |   |   |   |
|                                  | Report a Concern                                                                                                    |   |   |   |   |   |
|                                  | This website is only to report any disclosures relating to a proven or suspected breach of a financial embargo.<br>Non-sanctions/embargoes related escalations should continue to be reported through the existing dedicated whistleblower<br>framework. |   |   |   |   |   |
|                                  | CONTINUE                                                                                                    |   |   |   |   |   |
|                                  |                                                                                                    |   |   |   |   |   |
|                                  |                                                                                                    |   |   |   |   |   |
|                                  |                                                                                                    |   |   |   |   |   |
|                                  |                                                                                                    |   |   |   |   | Ш |
|                                  |                                                                                                    |   |   |   |   |   |
|                                  |                                                                                                    |   |   |   |   |   |
|                                  |                                                                                                    |   |   |   |   |   |
|                                  |                                                                                                    |   |   |   |   |   |

This is NOT an Emergency Service. Do not use this site to report events presenting an immediate threat to life or property. Reports submitted through this service may not receive an immediate response. If you require emergency assistance, please follow your site procedures to contact local emergency personnel.

#### 8) Require Information for **<u>Filing a Report</u>**:

| EthicsPoint                 | × +                                                                                                    |    |   |   |   |
|-----------------------------|----------------------------------------------------------------------------------------------------|----|---|---|---|
| ( https://secure.e          | ethicspoint.com/domain/en/report_information.asp?clientid=43721&locationid=16049445&companylocation=India&data 🧭 🔍 Search                                                                                                    | ☆自 | ÷ | ⋒ | ≡ |
| 🔊 Most Visited 🔕 :: TrackWi | izz :: 🛞 ETT Web Portal 📟 Life Insurance Corpora                                                                                                    |    |   |   |   |
|                             | You are now in an EthicsPoint Secure Area   File a Report                                                                                                    |    |   |   | _ |
|                             |                                                                                                    |    |   |   | E |
|                             | ETHICSPOINT IS <u>NOT</u> A 911 OR EMERGENCY SERVICE.<br>Do not use this site to report events presenting an immediate threat to life or property. Reports<br>submitted through this service may not receive an immediate response. If you require emergency<br>assistance, please contact your local authorities. |    |   |   |   |
|                             | Yes - I agree to the <u>Terms and Conditions</u> of making this report.                                                                                                    |    |   |   |   |
|                             | Please provide information as follows:<br>(* Required fields)                                                                                                    |    |   |   |   |
|                             | Organization/Tier: BNP Paribas                                                                                                    |    |   |   |   |
|                             | Location where<br>incident occurred: Other - Domestic Markets                                                                                                    |    |   |   |   |
|                             | City: State/Province:                                                                                                    |    |   |   |   |
|                             | Zip/Postal Code:                                                                                                    |    |   |   |   |
|                             | Country: India                                                                                                    |    |   |   |   |
|                             | * Are you an employee of BNP Paribas?                                                                                                    |    |   |   |   |
|                             | © Yes ◎ No                                                                                                    |    |   |   |   |
|                             | * Do you wish to remain ANONYMOUS for this report?                                                                                                    |    |   |   |   |
|                             | ◎ Yes ◎ No                                                                                                    |    |   |   |   |
|                             | If you want BNP Paribas to know your identity, please complete the following:                                                                                                    |    |   |   |   |
|                             | Your Name: First Name Last Name                                                                                                    |    |   |   |   |

| Your Name:<br>Your Phone<br>Number:<br>Your E-mail<br>Address:<br>Best time for commun  | irst Name                                                                                             | Last Name                                                                                                    |                                                                                                    |                                                                                                    |                                                                                                    |                                                                                                    |                                                                                                    |
|-----------------------------------------------------------------------------------------|----------------------------------------------------------------------------------------------------|----------------------------------------------------------------------------------------------------|----------------------------------------------------------------------------------------------------|----------------------------------------------------------------------------------------------------|----------------------------------------------------------------------------------------------------|----------------------------------------------------------------------------------------------------|----------------------------------------------------------------------------------------------------|
| Your Numer:<br>Your Phone<br>Number:<br>Your E-mail<br>Address:<br>Best time for commun | irst Name                                                                                             | Last Name                                                                                                    |                                                                                                    |                                                                                                    |                                                                                                    |                                                                                                    |                                                                                                    |
| Your Phone<br>Number:<br>Your E-mail<br>Address:<br>Best time for commun                | ication with you:                                                                                     |                                                                                                    |                                                                                                    |                                                                                                    |                                                                                                    |                                                                                                    |                                                                                                    |
| Your E-mail<br>Address:<br>Best time for commu                                          | ication with you:                                                                                     |                                                                                                    |                                                                                                    |                                                                                                    |                                                                                                    |                                                                                                    |                                                                                                    |
| Address:<br>Best time for commu                                                         | ication with you:                                                                                     |                                                                                                    |                                                                                                    |                                                                                                    |                                                                                                    |                                                                                                    |                                                                                                    |
| Best time for commu                                                                     | lication with you:                                                                                    |                                                                                                    |                                                                                                    |                                                                                                    |                                                                                                    |                                                                                                    |                                                                                                    |
|                                                                                         |                                                                                                    |                                                                                                    |                                                                                                    |                                                                                                    |                                                                                                    |                                                                                                    |                                                                                                    |
|                                                                                         |                                                                                                    |                                                                                                    |                                                                                                    |                                                                                                    |                                                                                                    |                                                                                                    |                                                                                                    |
|                                                                                         |                                                                                                    |                                                                                                    |                                                                                                    |                                                                                                    |                                                                                                    |                                                                                                    |                                                                                                    |
|                                                                                         |                                                                                                    |                                                                                                    |                                                                                                    |                                                                                                    |                                                                                                    |                                                                                                    |                                                                                                    |
|                                                                                         |                                                                                                    |                                                                                                    |                                                                                                    |                                                                                                    |                                                                                                    |                                                                                                    |                                                                                                    |
|                                                                                         |                                                                                                    |                                                                                                    |                                                                                                    |                                                                                                    |                                                                                                    |                                                                                                    |                                                                                                    |
|                                                                                         |                                                                                                    |                                                                                                    |                                                                                                    |                                                                                                    |                                                                                                    |                                                                                                    |                                                                                                    |
|                                                                                         |                                                                                                    |                                                                                                    |                                                                                                    |                                                                                                    |                                                                                                    |                                                                                                    |                                                                                                    |
|                                                                                         |                                                                                                    |                                                                                                    |                                                                                                    |                                                                                                    |                                                                                                    |                                                                                                    |                                                                                                    |
| Re                                                                                      | port - Financial Sar                                                                                  | nctions and Embargo                                                                                                    | S                                                                                                    |                                                                                                    |                                                                                                    |                                                                                                    |                                                                                                    |
| Please identify the                                                                     | person(s) engaged                                                                                     | l in this behavior:                                                                                                    |                                                                                                    |                                                                                                    |                                                                                                    |                                                                                                    |                                                                                                    |
| Example:                                                                                |                                                                                                    |                                                                                                    |                                                                                                    |                                                                                                    |                                                                                                    |                                                                                                    |                                                                                                    |
| John Doe, Direc<br>Unknown, Unkno                                                       | or of Operation<br>wn, Night Supervisor                                                               |                                                                                                    |                                                                                                    |                                                                                                    |                                                                                                    |                                                                                                    |                                                                                                    |
| First Name                                                                              | Last Name                                                                                             | Title                                                                                                    |                                                                                                    |                                                                                                    |                                                                                                    |                                                                                                    |                                                                                                    |
| #1                                                                                      |                                                                                                    | -                                                                                                    |                                                                                                    |                                                                                                    |                                                                                                    |                                                                                                    |                                                                                                    |
| #2                                                                                      |                                                                                                    | -                                                                                                    |                                                                                                    |                                                                                                    |                                                                                                    |                                                                                                    |                                                                                                    |
|                                                                                         |                                                                                                    | ]_                                                                                                    |                                                                                                    |                                                                                                    |                                                                                                    |                                                                                                    |                                                                                                    |
| #3                                                                                      |                                                                                                    |                                                                                                    |                                                                                                    |                                                                                                    |                                                                                                    |                                                                                                    |                                                                                                    |
|                                                                                         | Re<br>Please identify the<br>Example:<br>John Doe, Direct<br>Unknown, Unkno<br>First Name<br>#1<br>#2 | Report - Financial Sar<br>Please identify the person(s) engaged<br>Example:<br>John Doe, Director of Operation<br>Unknown, Unknown, Night Supervisor<br>First Name Last Name<br>#1 | Report - Financial Sanctions and Embargo         Please identify the person(s) engaged in this behavior:         Example:       John Doe, Director of Operation         John Doe, Director of Operation       Unknown, Unknown, Night Supervisor         First Name       Last Name         #1       -         #2       - | Report - Financial Sanctions and Embargos         Please identify the person(s) engaged in this behavior:         Example:       John Doe, Director of Operation         John Doe, Director of Operation       Unknown, Unknown, Night Supervisor         First Name       Last Name         #1 | Report - Financial Sanctions and Embargos         Please identify the person(s) engaged in this behavior:         Example:       John Doe, Director of Operation         Unknown, Unknown, Night Supervisor       First Name         First Name       Last Name         #1       -         #2       - | Report - Financial Sanctions and Embargos         Please identify the person(s) engaged in this behavior:         Example:       John Doe, Director of Operation         Unknown, Unknown, Night Supervisor       First Name         First Name       Last Name         #1       -         #2       - | Report - Financial Sanctions and Embargos         Please identify the person(s) engaged in this behavior:         Example:       John Doe, Director of Operation         Unknown, Unknown, Night Supervisor       Title         #1       -         #2       - |

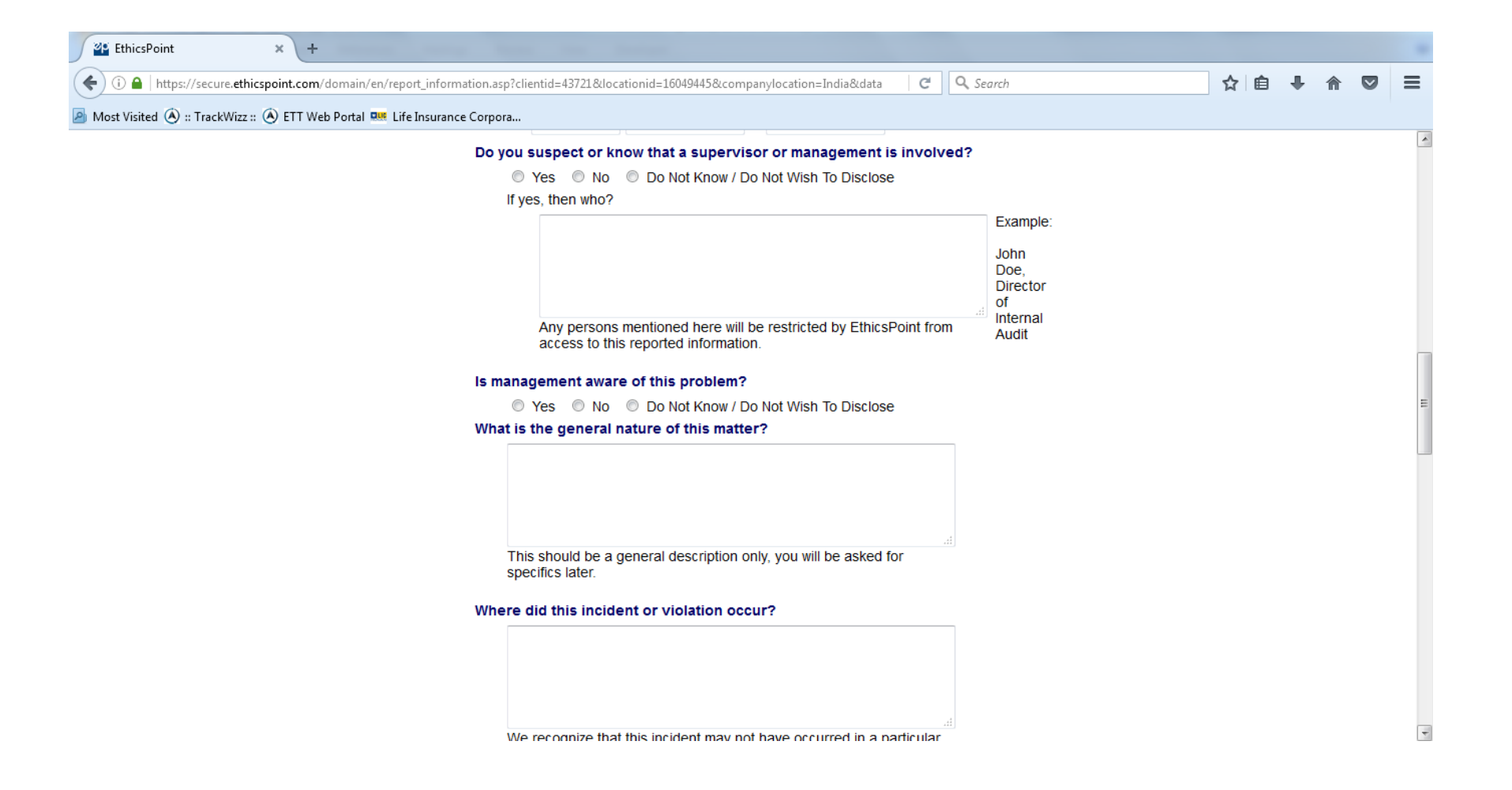

| Where did this incident or violation occur?                                                                                                  |  | <br> | 4 |
|----------------------------------------------------------------------------------------------------|--|------|---|
| We recognize that this incident may not have occurred in a particular location. However, if this incident was observed in some documentation |  |      |   |
| Please provide the specific or approximate time this incident occurred:<br>Examples:                                                         |  |      |   |
| Tuesday, May<br>3, 2002<br>Two weeks<br>ago<br>Approximately                                                                                 |  |      |   |
| a month ago<br>*How long do you think this problem has been going on?<br>- Select One -                                                      |  |      | Ξ |
| *How did you become aware of this violation?                                                                                                 |  |      |   |
| - Select One -                                                                                                    |  |      |   |
| If other, how?                                                                                                    |  |      |   |
| Please identify any persons who have attempted to conceal this problem and the steps they took to conceal it:                                |  |      | [ |

| Most Visited 🚯 TrackWizz 🚯 ETT Web Postal | Dife Insurance Cornora                                                                                                    |                                                                                                    |  |  |   |
|-------------------------------------------|----------------------------------------------------------------------------------------------------|----------------------------------------------------------------------------------------------------|--|--|---|
|                                           | Please identify any persons who have attempted to                                                                                                    | o conceal this problem and the                                                                                                    |  |  |   |
|                                           | steps they took to conceal it:                                                                                                    | · .                                                                                                    |  |  |   |
|                                           |                                                                                                    | Examples:                                                                                                    |  |  |   |
|                                           |                                                                                                    | Ignored it<br>Changed                                                                                                    |  |  |   |
|                                           |                                                                                                    | documents                                                                                                    |  |  |   |
|                                           |                                                                                                    | Said it was                                                                                                    |  |  |   |
|                                           | Please identify by name and title.                                                                                                    | Said they                                                                                                    |  |  |   |
|                                           |                                                                                                    | into it                                                                                                    |  |  |   |
|                                           | Click here to upload files<br>* Please provide all details regarding the alleged v<br>of witnesses and any other information that could                                               | riolation, including the locations<br>be valuable in the evaluation                                                                                                    |  |  |   |
|                                           | Click here to upload files<br>Please provide all details regarding the alleged v<br>of witnesses and any other information that could<br>and ultimate resolution of this situation.   | violation, including the locations<br>be valuable in the evaluation                                                                                                    |  |  |   |
|                                           | Click here to upload files<br>* Please provide all details regarding the alleged v<br>of witnesses and any other information that could<br>and ultimate resolution of this situation. | violation, including the locations<br>be valuable in the evaluation<br>Please take your time                                                                                                    |  |  |   |
|                                           | Click here to upload files<br>Please provide all details regarding the alleged v<br>of witnesses and any other information that could<br>and ultimate resolution of this situation.   | violation, including the locations<br>be valuable in the evaluation<br>Please take your time<br>and provide as much<br>detail as possible, but                                                                                                    |  |  |   |
|                                           | Click here to upload files<br>Please provide all details regarding the alleged v<br>of witnesses and any other information that could i<br>and ultimate resolution of this situation. | Please take your time<br>and provide as much<br>detail as possible, but<br>exercise care to not<br>provide details that                                                                                                    |  |  | [ |
|                                           | Click here to upload files<br>* Please provide all details regarding the alleged v<br>of witnesses and any other information that could<br>and ultimate resolution of this situation. | Please take your time<br>and provide as much<br>detail as possible, but<br>exercise care to not<br>provide details that<br>may reveal your<br>identity unless you                                                                                                    |  |  |   |
|                                           | Click here to upload files    Please provide all details regarding the alleged v of witnesses and any other information that could i and ultimate resolution of this situation.       | violation, including the locations<br>be valuable in the evaluation<br>Please take your time<br>and provide as much<br>detail as possible, but<br>exercise care to not<br>provide details that<br>may reveal your<br>identity unless you<br>wish to do so. It may<br>be important to know |  |  |   |
|                                           | Click here to upload files   Please provide all details regarding the alleged v of witnesses and any other information that could i and ultimate resolution of this situation.        | Please take your time<br>and provide as much<br>detail as possible, but<br>exercise care to not<br>provide details that<br>may reveal your<br>identity unless you<br>wish to do so. It may<br>be important to know<br>if you are the only                                                 |  |  |   |

| EthicsPoint                     | × +                                                                                                    |   |   |   |   |   |
|---------------------------------|----------------------------------------------------------------------------------------------------|---|---|---|---|---|
| ( i 🔒   https://secure.ethi     | icspoint.com/domain/en/report_information.asp?clientid=43721&locationid=16049445&companylocation=India&data   C ] 🔍 Search                                                                                                    | ☆ | Ê | ÷ | ⋒ | ≡ |
| Most Visited (A) :: TrackWizz : | :: 🛞 ETT Web Portal 🚥 Life Insurance Corpora                                                                                                    |   |   |   |   |   |
|                                 | When you submit the report, you will be issued a Report Key. Please write it down and keep it in a safe place. We ask you to use this Report Key along with the password of your choosing to return to EthicsPoint through the website or telephone bottime in 5-6 business days. By returning in 5-6 business days. By returning in 5-6 business days. By returning in 5-6 business days. By returning in 5-6 business days. By returning in 5-6 business days. By returning in 5-6 business days. By returning in 5-6 business days. By returning in 5-6 business days. By returning in 5-6 business days. |   |   |   |   |   |
|                                 | have the opportunity to review any Follow-up Questions or submit more information about this incident.                                                                                                    |   |   |   |   |   |
|                                 | Please choose a password for this report:                                                                                                    |   |   |   |   |   |
|                                 | Password                                                                                                    |   |   |   |   |   |
|                                 | Password:                                                                                                    |   |   |   |   |   |
|                                 | Your passwords must match and be at least four characters long.                                                                                                    |   |   |   |   |   |
|                                 | Submit Report                                                                                                    |   |   |   |   | = |
|                                 | NAVEX GLOBAL~       Privacy Statement       I Terms of Use         The Ethics and Compliance Experts       © 2017 NAVEX Global Inc., All Rights Reserved.       Image: Compliance Experts Contributed Privacy                                                                                                    |   |   |   |   | * |

When you submit the repot, you will be issued a Report Key. Please write it down and keep it in a safe place. We ask you to use this Report Key along with the password of your choosing to return to EthicsPoint throug the website or telephone hotline in 5-6 business days. By returning in 5-6 business days, you will have the opportunity to review any Follow-up Questions or submit more information about this incident.